## **ISTRUZIONI PER ATTIVAZIONE EICARD EIPASS**

Dal momento che vi siete prenotati per svolgere l'esame eipass vi arriverà una mail di attivazione, segui i punti successivi per avere i requisiti per poter partecipare alla sessione programmata poi:

PINTO 1. Controlla la mail fornita per lo svolgimento dell'eipass (patente europea del computer), se ti è arrivata una mail dal mittente <u>didasko@eipass.com</u> che avrà come oggetto la dicitura "Attivazione Eicard", se non ti è arrivata verrai contattato;

PUNTO 2. Se ti è arrivata aprila è controlla che i tuoi dati siano giusti (sotto i tuoi dati ci sono un' user e una password che ti serviranno al PUNTO 4), una volta controllata la correttezza dei tuoi dati clicca sulla dicitura "Dati corretti. Attiva account";

PUNTO 3. Si aprirà una nuova scheda nel tuo browser con la dicitura evidenziata in blu "Vai alla pagina di accesso";

PUNTO 4. Una volta cliccato sulla dicitura al punto 3 uscirà una schermata dove è necessario inserire User e Password, come annotato al punto 2;

PUNTO 5. Inseriti user e password fai il Login, il sistema al primo accesso ti chiederà di cambiare la password, riconferma sempre la stessa.

## HAI ATTIVATO IL TUO ACCOUNT FINE